# **INSTRUCTIVO PREINSCRIPCION 20016 - UNCa**

### SITIO A INGRESAR: http://inscripcion.unca.edu.ar

#### PARA TENER EN CUENTA:

#### Ingresar

Esta opción se utilizara solo luego de que hayas realizado la registración y que por algún motivo no pudiste completar el formulario e imprimirlo. (Con usuario y clave ya generada)

#### Registrate

Esta opción te permite realizar los registros básicos que te habilitarán completar el formulario de inscripción.

#### Recuperar clave

Si por algún motivo no pudiste imprimir el formulario y al querer ingresar nuevamente hayas olvidado la contraseña. Esto te permitirá recuperarla a través de tu dirección de mail o correo electrónico.

<u>NOTA</u>: Antes de comenzar el proceso , como lo aclara la leyenda, deberas poseer una cuenta de mail/correo eletronico activa y valida ya que al registrarte por seguridad y confiabilidad de los datos ingresados, se validarán desde la cuenta de correo declarada.

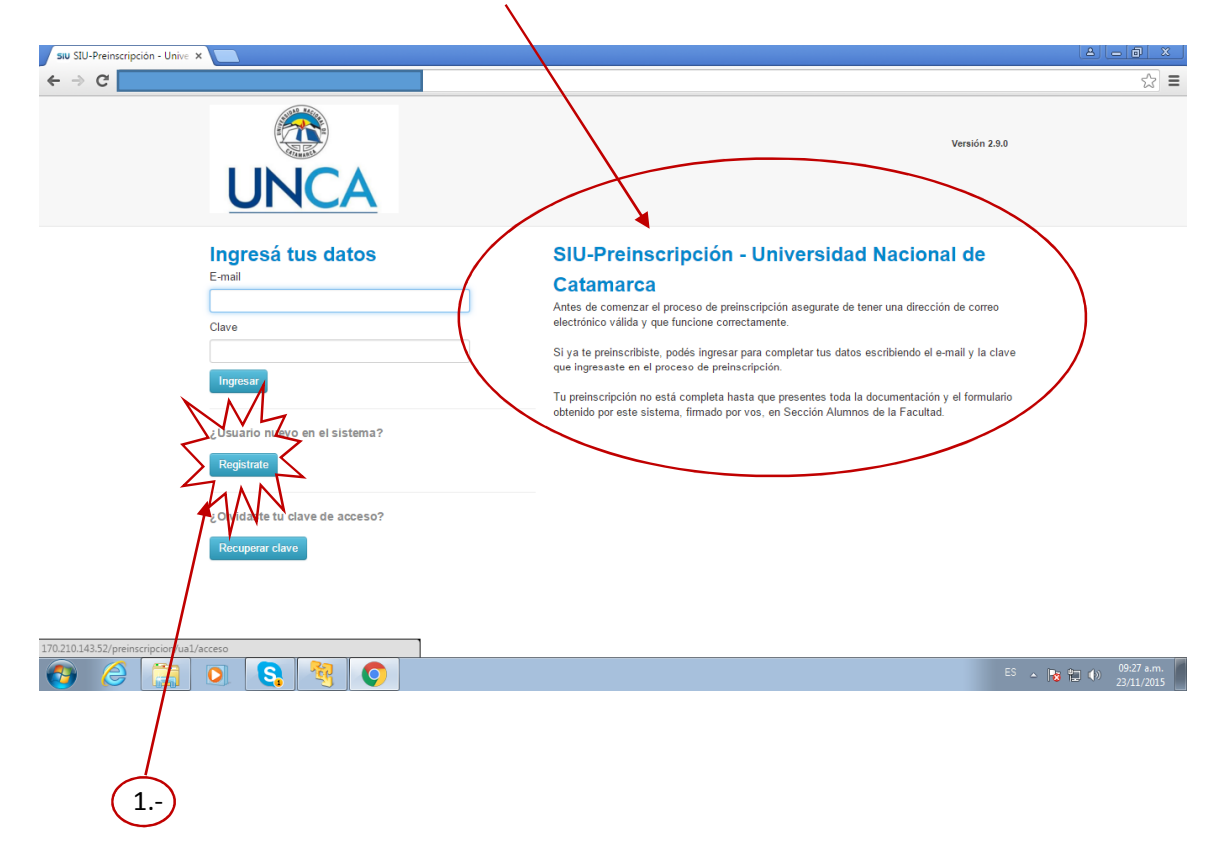

**<u>1.- Regístrate:</u>** Esta es la opción de alta de usuario, para lo cual deberás ingresar los datos básicos que luego te permitirá completar el formulario de preinscripción a la carrera. <u>(te habilitará la siguiente pantalla)</u>

En esta deberás completar cuidadosamente los datos respetando mayúscula y minúscula en nombre y apellido como así también el número de documento, ya que estos serán necesarios para tu inscripción definitiva. Tener especial cuidado en escribir correctamente el correo electrónico ya que no podrás cambiarlo una ves confirmado.

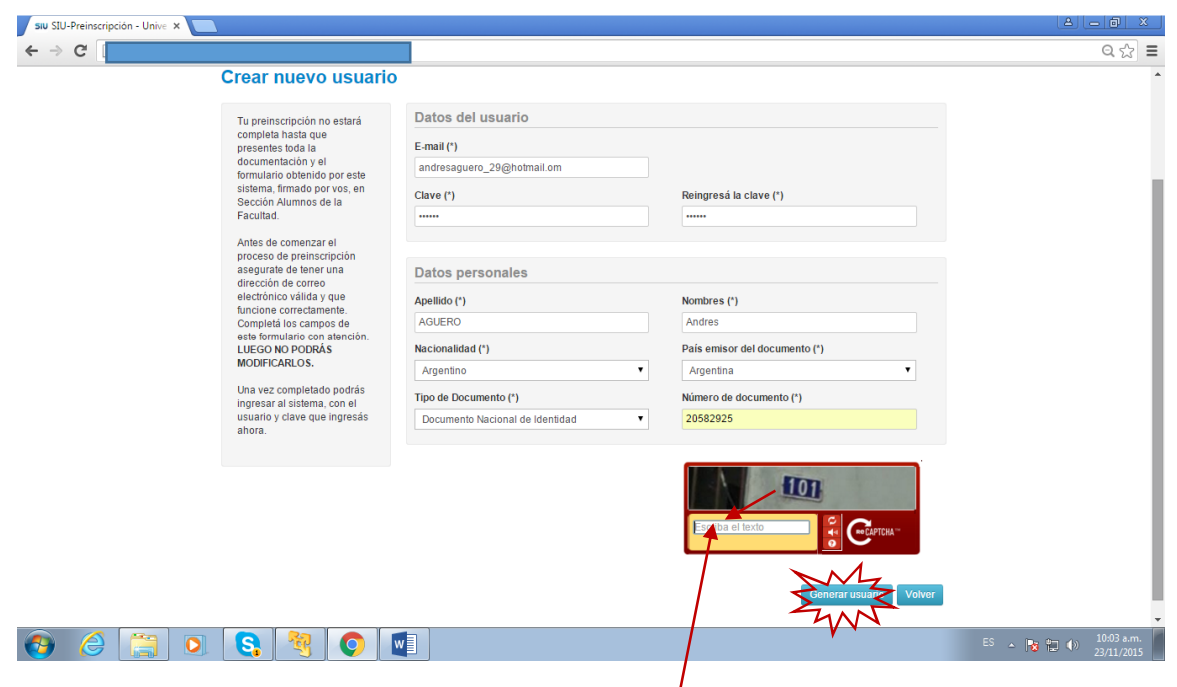

Completados los datos, verificas, colocas el código en el captcha de verificación y presionas en generar usuario.

#### PANTALLA DE CONFIRMAION DE REGISTRO

| siu SIU-Preinscripción - Unive × Nueva pestaña × |                                                                                                    | a ×  |
|--------------------------------------------------|----------------------------------------------------------------------------------------------------|------|
| ← → C                                            | ର ୩                                                                                                    | 1☆ = |
| UNCA                                             | Versión 2.9.0                                                                                                    |      |
| Para activar tu cuenta, ingre                    | Tus datos se grabaron correctamente.<br>sé a tu casilla y segui los pasos indicados en el mail que te enviamos.                               |      |
| Ingresá tus datos                                | SIU-Preinscripción - Universidad Nacional de                                                                                                  |      |
| E-mail                                           | Catamarca                                                                                                    |      |
| Clave                                            | Antes de comenzar el proceso de preinscripción asegurate de tener una dirección de<br>correo electrónico válida y que funcione correctamente. |      |
|                                                  | Si ya te preinscribiste, podés ingresar para completar tus datos escribiendo el e-mail y la                                                   |      |
| Ingresar                                         | ciave que ingresasie en el proceso de preinscripcion.<br>Tu preinscripción po está completa hasta que presentes toda la documentación y el    |      |
| illourrie auque en el eisterre?                  | formulario obtenido por este sistema, firmado por vos, en Sección Alumnos de la Facultad.                                                     |      |
| ¿usuano nuevo en el sistema ?                    |                                                                                                    |      |
| Registrate                                       |                                                                                                    |      |
| ¿Olvidaste tu clave de acceso?                   |                                                                                                    |      |
| Recuperar clave                                  |                                                                                                    |      |
|                                                  |                                                                                                    |      |
|                                                  |                                                                                                    |      |
|                                                  |                                                                                                    |      |

Con este paso finaliza el proceso de registración. Ahora, como dice la leyenda debes abrir tu cuenta de correo e ingresar al link sugerido, esto te permitirá completar el formulario de preinscripción.

**Nota:** Si no recibes el mensaje, repite la operación de registración y verifica que tu cuenta de mail sea la correcta.

El mail recibido será de estas características

💽 🥥 🤔 🔕 😭

Carpetas C SIU-Preinscripción Creación de usuario de SIU-Preinscripción Bandeja de entrada 1051

Al abrir, te encontraras con el siguiente mensaje que contiene el link de confirmación que te habilita el formulario.

| Este mail fue enviado para iniciar el proceso 과 activación de la cuenta asociada con la dirección de mail andresaguero_29@hotmail.com. |
|----------------------------------------------------------------------------------------------------|
| Para completar el registro seguí este link: http://170.210.143.52/preinscripcion/ua1/acceso/login?                                     |
| auth=token&t=cf0a267a059b4a04c4fe366f9&ca21bd8072b88                                                                                   |
| Si clickear el link no funciona intentá copiario pagarlo en la barra de direcciones de tu navegador.                                   |
| Si no solicitaste este mail simplemente ignoralo.                                                                                      |
|                                                                                                    |
|                                                                                                    |
|                                                                                                    |
|                                                                                                    |
| Accediendo al link                                                                                                    |

..... Te habilita la siguiente pantalla

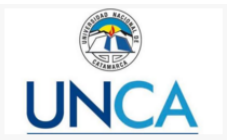

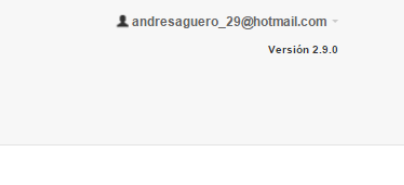

SIU-Preinscripción

| Como primer paso, elegí la<br>carrera a la que querés | Tu cuenta na sido confirmada exitosamente. Ahora podés elegir la carrera. Luego, completá los datos solicitados,<br>x cuendo termines imprimí el formulario para presentar en la Sección Alumnos de tu Facultad. |
|-------------------------------------------------------|----------------------------------------------------------------------------------------------------|
| inscribine.                                           | Elegir Carrerz                                                                                                    |
|                                                       |                                                                                                    |
|                                                       |                                                                                                    |

Presionas elegir Carrera

Dentro de esta elegís la Unidad Académica, la carrera y la sede, luego presionas aceptar.

| <u> </u>       |
|----------------|
|                |
|                |
| Aceptar Cerrar |
|                |

## LISTADO DE CARERAS EN LA UNCa POR UNIDAD ACADEMICA

http://www.unca.edu.ar/pagina-37-carreras-de-grado-98.html

En esta pantalla deberás llenar cada una de las opciones listadas a la izquierda, teniendo especial cuidado en aquellas con (\*) las cuales son obligatorias.

| Саггега                                         | Carreras elegio               | las      |                 |            |          |
|-------------------------------------------------|-------------------------------|----------|-----------------|------------|----------|
| Datos principales<br>Datos personales           | Unidad Académica              | Carrera  | Tipo de carrera | Sede       |          |
| Financiamiento de estudios<br>Situación laboral | Facultad de Derecho           | ABOGACÍA | Grado           | Sede Unica | Eliminar |
| Situación familiar<br>Estudios                  | Elegir Carrera                |          |                 |            |          |
| Tecnología                                      |                               |          |                 |            |          |
| Idiomas                                         | Turno preferido               |          |                 |            |          |
| Discapacidad                                    | Turno preferido<br>Seleccioná |          | •               |            |          |

Aclaración: Dentro del formulario tienes que usar las opciones de Búsqueda avanzada......

| Fecha (*)                                                                                                    |
|----------------------------------------------------------------------------------------------------|
|                                                                                                    |
| Localidad (*)                                                                                                    |
| Argentina 🔻                                                                                                    |
| Seleccioná el práculipeá las primeras letras de la localidad buscada para ver una lista de opciones. También podés usar la búsqueda avanzada. |
| Limpiar Búsqueda avanzada                                                                                                    |
| $\bigvee$                                                                                                    |

......Para acceder a los datos de localidades como así también de colegios secundarios y otros cargados previamente.

Una vez completadas las opciones presionas aceptar.

| (•)                           |
|-------------------------------|
| $\smile$                      |
| de tu localidad<br>os lugares |
| Mz                            |
|                               |

#### SIU-Preinscripción 🖨 Imprimir Carreras elegidas Datos principales Unidad Académica Carrera Tipo de carrera Sede Datos personales Financiamiento de estudios Facultad de Derecho ABOGACÍA Grado Sede Unica Situación laboral Situación familiar Elegir Carrera Estudios Tecnología Deportes Turno preferido Idiomas Turno preferido Discapacidad -- Seleccioná --۲ Completá los campos de este formulario. Una vez completado podés imprimirlo y presentarte en la sede, o podés quardarlo e Guardar

<u>Aclaración</u>: Si los domicilios de procedencia, el de periodo de clases o el de persona allegada son coincidentes puedes usar la opción de:

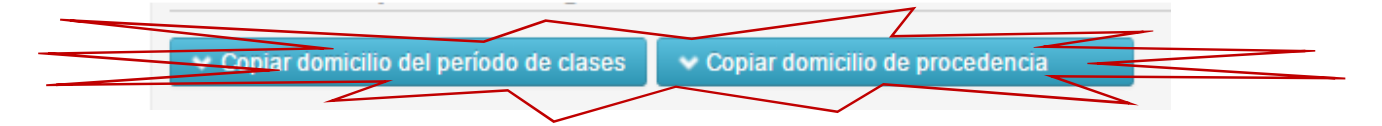

Cuando hayas completado todos los datos debes presionar imprimir, si todo está completo t genera un archivo .pdf (formulario) el cual deberás imprimir. Si no está completo debes revisar y completar lo indicado.

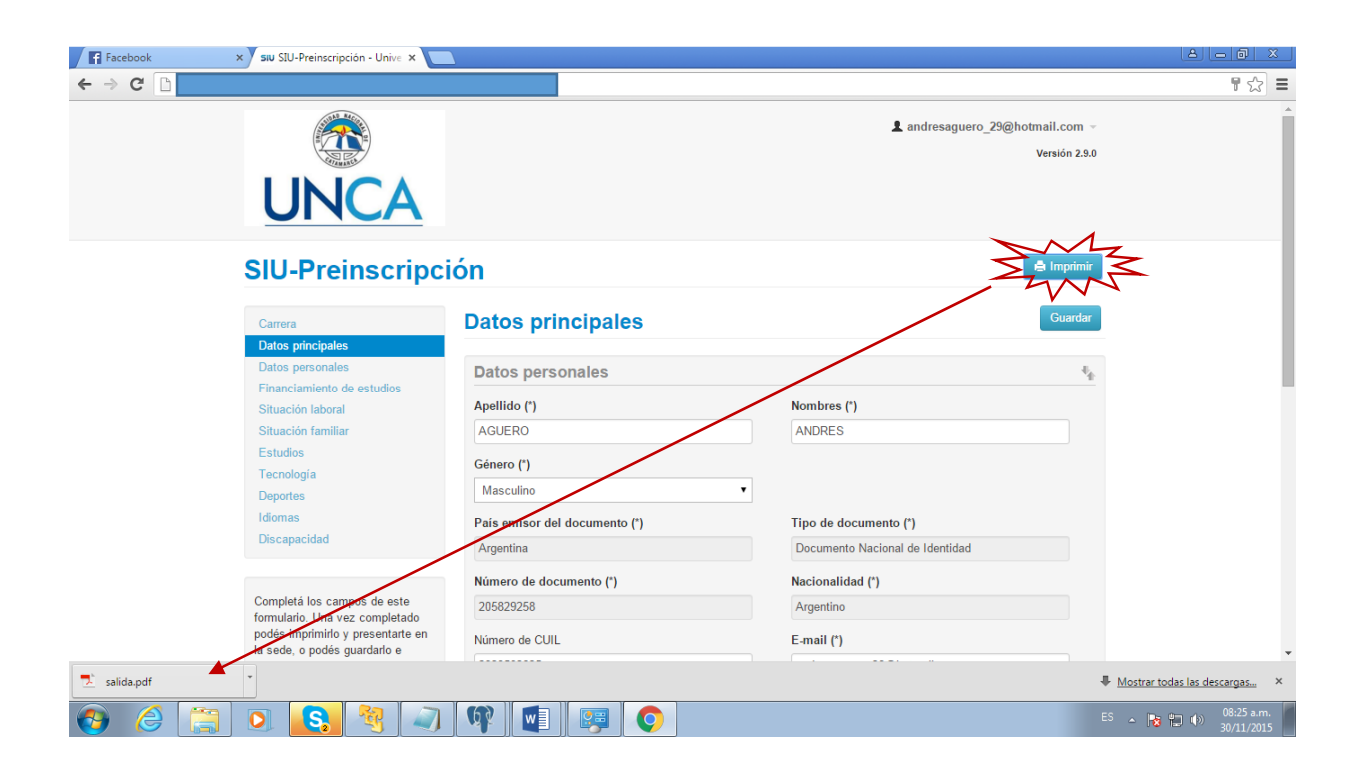